## Postup pri komunikácii žiadateľov o informácie prostredníctvom elektronických služieb na internetovej stránke ŠÚ SR

Pre používanie nového spôsobu komunikácie so ŠÚ SR pri vybavovaní požiadaviek na štatistické informácie je potrebné dodržať tento postup:

1. V pravej hornej časti internetovej stránky https://slovak.statistics.sk/ kliknite na "Registrácia" a vyplňte prihlasovacie meno, heslo a základné údaje o Vás, resp. Vašej organizácii.

| Registration × GSCO — Geographic infor × +                                                            |                                                                                                    |          |   |      |     |   |
|----------------------------------------------------------------------------------------------------|----------------------------------------------------------------------------------------------------|----------|---|------|-----|---|
| 🔹 🛈 🔒   https://slovak.statistics.sk/wps/portal/ext/registration/lut/p/b1/04_SBCPykssy0xPLMnMz0vM0Q_0 | yUBPT03iLy08SUWZxQeaeLo4ORi6G6j48bkaelY48rgHeZkYGpiYAhVEAhUY4ACOBoT0h-tHgZU4uzt6mij7G8hY-LibGn 😰 🥙 🍳 Hladaf                                                                                                    |          | ė | ÷ 1  | 9   | ≡ |
| Argunation                                                                                            |                                                                                                    | <b>☆</b> | Ê | \$ 1 | • @ |   |
|                                                                                                    | Regelatiola pousl'utala internativate podalu 60 SR.<br>Regelatala dalge                                                                                                    |          |   |      |     | E |
|                                                                                                    | received a Caracity of Caracity of Caracit |          |   |      |     |   |
|                                                                                                    | Zoodfiles                                                                                                    |          |   |      |     |   |
|                                                                                                    | winc:   winc:   winc:   winc:   winc:   winc:   winc:   winc:   winc:   winc:   winc:   winc:   winc:   winc:   winc:   winc:   winc:   winc:   winc:   winc:   winc:                                                                                                      |          |   |      |     |   |
|                                                                                                    | Peads paralest " is pointe Concert                                                                                                    |          |   |      |     |   |

2. Po obdržaní potvrdzujúceho e-mailu s prihlasovacím menom a heslom (na e-mailovú adresu uvedenú v registračnom formulári) dokončite registráciu podľa inštrukcií uvedených v e-maile ŠÚ SR.

3. Pri zadaní novej požiadavky na štatistické informácie je potrebné po prihlásení sa do systému na internetovej stránke ŠÚ SR (Prihlásenie – vpravo hore na stránke) otvoriť na hornej lište **"Služby"**, ďalej v ľavom stĺpci **"Elektronické služby"** a v rámci toho "Žiadosť o vyhotovenie špecifických štatistických údajov". Pri prvom uplatnení Vašej požiadavky týmto spôsobom je potrebné vyplniť údaje v prihlasovacom formulári (povinné údaje sú označené hviezdičkou). Tieto údaje budú pri každej Vašej ďalšej požiadavke preddefinované - netreba vypĺňať opakovane. K požiadavke je možné pripojiť prílohy.

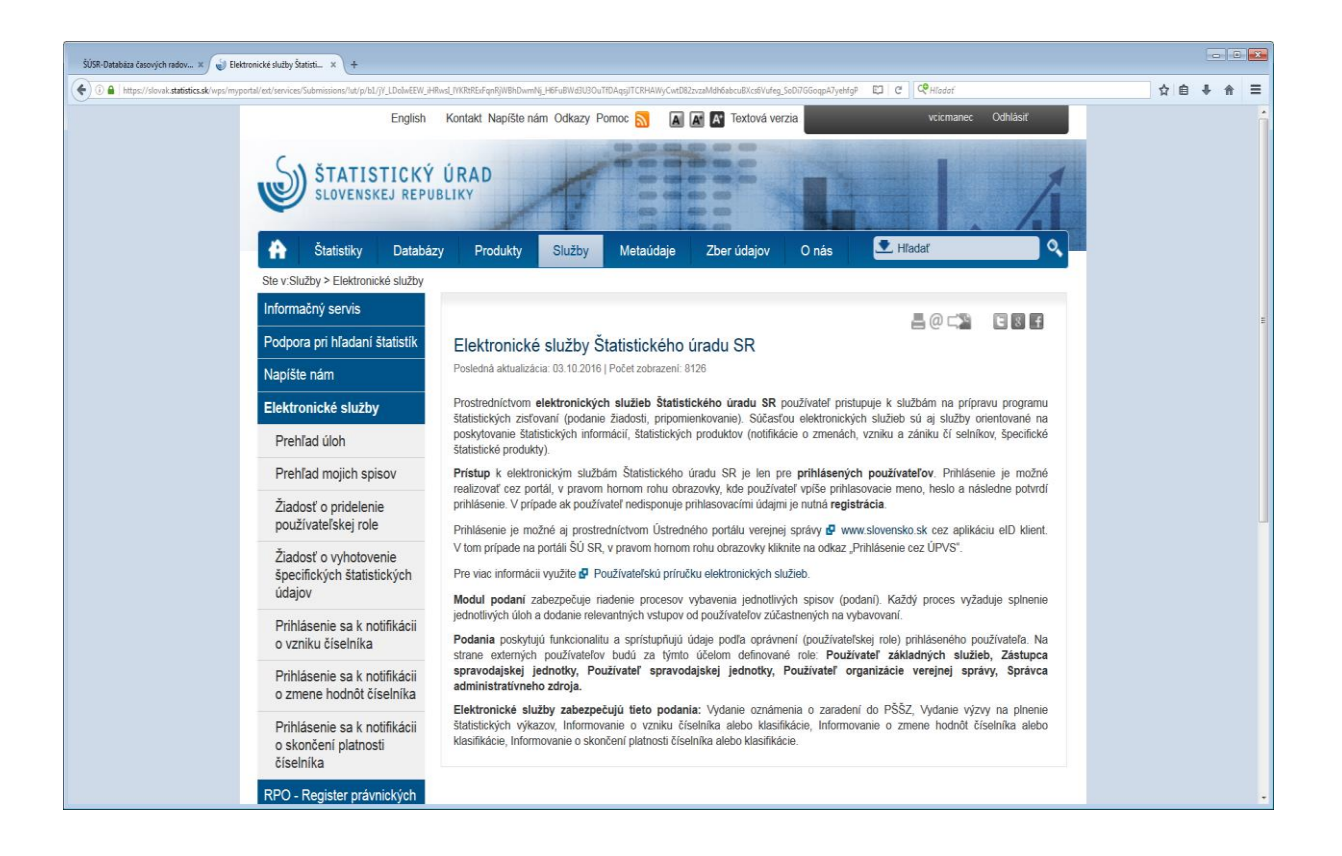

4. Prostredníctvom okna "**Nové podanie kópiou**" máte možnosť otvoriť už poslanú požiadavku na informácie a poslať ju upravenú ako novú požiadavku.

5. V "Elektronických službách", v časti **"Prehľad mojich spisov"**, nájdete prehľad všetkých Vašich žiadostí (nových – otvorených, aj ukončených). Po kliknutí na príslušné poradové číslo požiadavky sa Vám zobrazí celý priebeh komunikácie so ŠÚ SR.

6. V časti **"Prehľad úloh"** sú všetky Vaše otvorené (ešte neuzavreté) požiadavky, ktoré si vyžadujú Vašu reakciu – napr. prevzatie rozhodnutia, doplnenie žiadosti, prevzatie údajov a pod., v zmysle inštrukcií v rámci príslušnej otvorenej požiadavky.

7. V rámci elektronických služieb ŠÚ SR funguje automatizovaný systém notifikácií. Po odoslaní každej odpovede na požiadavku (po rozhodnutí o vyhotovení špecifických štatistických údajov, vyžiadaní doplnenia žiadosti a po dodaní údajov) je žiadateľ informovaný o jemu zaslanej odpovedi formou e-mailu. Pre zobrazenie odpovede je potrebné sa prihlásiť (otvoriť si osobné konto) na internetovej stránke ŠÚ SR.